CAREWare includes options to customize the insurance list for the *Annual Review Insurance Assessment*. In prior builds, the option *Other* was selected with the name of the insurance entered in a text box. Users can now update the list of insurance options to match their program's needs.

Here we can see the list of HRSA-defined insurance options and Other.

| ive Cancel                                  |            |
|---------------------------------------------|------------|
| Add                                         |            |
| Insurance Assessment Date:                  | 06/10/2021 |
| Primary Insurance:                          |            |
|                                             | RSR        |
| Medicare (unspecified):                     |            |
| Medicaid:                                   |            |
| No Insurance:                               |            |
| Other:                                      |            |
| Medicare Part A/B:                          |            |
| Medicare Part D:                            |            |
| Private - Employer:                         |            |
| Private - Individual:                       |            |
| VA, Tricare and other military health care: |            |
| IHS:                                        |            |
| Full LIS:                                   |            |
| Other Insurance Specify:                    |            |
| High Risk Insurance Pool:                   |            |

*Insurance Setup* can be used to include more options on the insurance assessment list, map insurance options to the *RSR*, and group insurance options together. *Insurance Setup* is completed in *Central Administration* under *Clinical Setup*.

To navigate to *Insurance Setup*, follow these instructions:

- 1. Log into Central Administration.
- 2. Click Administrative Options.
- 3. Click Clinical Setup.
- 4. Click Central Clinical Setup.
- 5. Click Insurance Setup.

```
Administrative Options > Clinical Setup Options > Central Clinical Setup Options > Central Insurance Setup Options
Back
```

## Central Insurance Setup Options

| Map Insurance Codes      | Create and configure lab definitions and map coding systems |
|--------------------------|-------------------------------------------------------------|
| Insurance Coding Systems | Create, activate and modify insurance coding systems        |

**Map Insurance Codes** – Users can group insurance options together in a custom-created system and make choices about how that insurance option is used.

Insurance Coding Systems – Users add insurance systems and codes, expanding the list of insurance options.

To add a new insurance system, follow these instructions:

- 1. Click Insurance Coding System.
- 2. Click Add System.
- 3. Enter a Name.

| Insurance Coding System Manager Search:   Active Name   Yes RSR | Activate | Deactivate | Add System | Edit System Info | Manage Codes | Delete | Back | Print or Export |  |
|-----------------------------------------------------------------|----------|------------|------------|------------------|--------------|--------|------|-----------------|--|
| Search: Active Name Yes RSR                                     | Insur    | ance C     | oding S    | ystem Ma         | nager        |        |      |                 |  |
| Active Name<br>Yes RSR                                          | Search:  |            |            |                  |              |        |      |                 |  |
| Yes RSR                                                         | Activ    | e Nam      | e          |                  |              |        |      |                 |  |
|                                                                 | Yes      | RSR        |            |                  |              |        |      |                 |  |

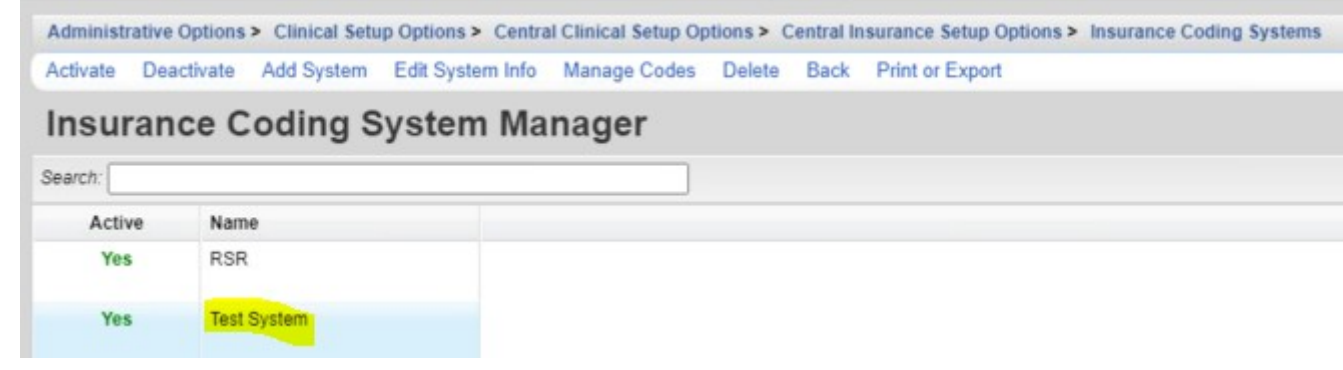

New insurance options can be added to the new system by clicking Manage Codes.

| Admi   | nistrati | ve Option | s> Clin | ical Setup Options > | Central Clinical | Setup Options > | Central Insurance | Setup Options > | Insurance Coding | Systems > | Insurance Codes |
|--------|----------|-----------|---------|----------------------|------------------|-----------------|-------------------|-----------------|------------------|-----------|-----------------|
| Add    | Edit     | Delete    | Back    | Print or Export      |                  |                 |                   |                 |                  |           |                 |
| Ins    | ura      | nce (     | Code    | es                   |                  |                 |                   |                 |                  |           |                 |
| Search | n: [     |           |         |                      |                  |                 |                   |                 |                  |           |                 |
| Code   |          |           |         | Descrip              | tion             |                 | Used              |                 |                  |           |                 |
|        |          |           |         |                      |                  |                 |                   |                 |                  |           |                 |
|        |          |           |         |                      |                  |                 |                   |                 |                  |           |                 |

To add new insurance options, follow these instructions:

- 1. Click Add.
- 2. Enter a Code.
- 3. Enter a *Description*.
- 4. Click Save.

| Admi           | nistrativ | e Options  | > Clini | cal Setup Options > | Central Clinical Set | tup Options > | Central Insurance Setup Options | Insurance Coding Systems > | Insurance Codes |
|----------------|-----------|------------|---------|---------------------|----------------------|---------------|---------------------------------|----------------------------|-----------------|
| Add            | Edit      | Delete     | Back    | Print or Export     |                      |               |                                 |                            |                 |
| Ма             | nag       | e Tes      | t Sy    | stem Cod            | es                   |               |                                 |                            |                 |
|                |           |            |         |                     |                      | _             |                                 |                            |                 |
| Search         | 5.        |            |         |                     |                      |               |                                 |                            |                 |
| Searc/<br>Code | D         | escription |         | Used                |                      |               |                                 |                            |                 |

Now that a new insurance option has been added to the list, that insurance option can be activated under Map Insurance Codes.

Note: The new insurance code was added under the new system. When managing codes, that insurance code appears when that system is selected.

To activate a new insurance option and determine use, follow these instructions:

- 1. Click Map Insurance Codes.
- 2. Select an Insurance Type.
- 3. Click Coding.

| Administrative Op   | tions > Clinical Set | up Options > | Central Clinical | Setup Options > | Central Insurance | Setup Options > | Map Insurance Codes |
|---------------------|----------------------|--------------|------------------|-----------------|-------------------|-----------------|---------------------|
| Coding Back         | Print or Export      |              |                  |                 |                   |                 |                     |
| Insurance           | e Setup              |              |                  |                 |                   |                 |                     |
| Search:             |                      |              |                  |                 |                   |                 |                     |
| Insurance Type      | RSR                  | Test System  |                  |                 |                   |                 |                     |
| IHS                 | IHS                  |              |                  |                 |                   |                 |                     |
| Medicaid            | Medicaid             |              |                  |                 |                   |                 |                     |
| Medicare (unspecifi | Medicare (unspecifi  |              |                  |                 |                   |                 |                     |
| Medicare Part A/B   | Medicare Part A/B    |              |                  |                 |                   |                 |                     |

## 4. Click Add.

| Admin  | nistrative | Options > Clinical Se | etup Options > Cent   | ral Clinical Se | etup Options > | Central Insurance | Setup Options | Map Insurance | ce Codes > | Coding |
|--------|------------|-----------------------|-----------------------|-----------------|----------------|-------------------|---------------|---------------|------------|--------|
| Add    | Edit D     | Delete Back Prin      | or Export             |                 |                |                   |               |               |            |        |
| Ma     | nage       | undefined             | Codes                 |                 |                |                   |               |               |            |        |
| Search | :          |                       |                       |                 |                |                   |               |               |            |        |
| System | n          | Code                  | Description           | Use             |                |                   |               |               |            |        |
| RSR    |            | Medicare (unspeci     | i Medicare (unspecifi | Unique          |                |                   |               |               |            |        |

Unique

Select a System.
 Select a Code.

Medicaid

Medicaid

- 7. Select a Use.
- 8. Click Save.

RSR

| Administrat | ive Options > Clinical Setup Options > Central Clinical Setup ( | Options > Central Insurance Setup Options > Map Insurance Codes > Insurance | Code |
|-------------|-----------------------------------------------------------------|-----------------------------------------------------------------------------|------|
| Save Ba     | ck                                                              |                                                                             |      |
| Add         |                                                                 |                                                                             |      |
| System:     | Test System                                                     | 2                                                                           |      |
| Code:       | Aetna - Aetna                                                   | <b>±</b>                                                                    |      |
| Heer        | Ontional                                                        |                                                                             |      |

The new insurance code has been added to the list.

In this example, Aetna has been mapped to the *Private – Employer* and *Private – Individual* insurance for the RSR.

| Insurance Setup        | <b>)</b>               |             |
|------------------------|------------------------|-------------|
| •<br>Search:           |                        | 1           |
| nsurance Type          | RSR                    | Test System |
| Aetna                  |                        |             |
| HS                     | IHS                    |             |
| Medicaid               | Medicaid               |             |
| Medicare (unspecified) | Medicare (unspecified) |             |
| Medicare Part A/B      | Medicare Part A/B      |             |
| Medicare Part D        | Medicare Part D        |             |
| No Insurance           | No Insurance           |             |
| Other                  | Other                  |             |
| Private - Employer     | Private - Employer     | Aetna       |

When the new insurance option is selected from the drop down list, the *RSR* insurance option it is mapped to is automatically checked in addition to that new insurance.

| Save Cancel                                 |             |
|---------------------------------------------|-------------|
| Jave Cancer                                 |             |
| Edit                                        |             |
| Insurance Assessment Date:                  | 06/10/2021  |
| Primary Insurance:                          | Aetna       |
|                                             | RSR         |
| Medicare (unspecified):                     |             |
| Medicaid:                                   |             |
| No Insurance:                               |             |
| Other:                                      |             |
| Medicare Part A/B:                          | •           |
| Medicare Part D:                            |             |
| Private - Employer:                         |             |
| Private - Individual:                       | •           |
| VA, Tricare and other military health care: |             |
| IHS:                                        |             |
|                                             | Test System |
| Aetna:                                      |             |
| Full LIS:                                   |             |

In this example, a client with Aetna insurance is counted in the RSR as having *Private – Employer* insurance.